## Find Your QR Code for Contactless Move in

Student Guide

UNIVERSITY OF MIAMI HOUSING & RESIDENTIAL LIFE Revised August 5, 2021

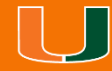

# **Getting Started**

Once you have logged into <u>CaneLink</u>, on the "**Student Home**" page you will look for the "**Housing and Dining**" section and click on the "**On-Campus Housing Portal**" link.

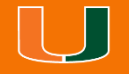

| $\bigcup_{\text{miami}} \text{CANELINK} \equiv$ |                              |   |
|-------------------------------------------------|------------------------------|---|
| 8                                               | Financials                   | ~ |
|                                                 | Admissions                   | ~ |
| Ψ1                                              | Housing and Dining           | ^ |
|                                                 | On-Campus Housing Portal     |   |
|                                                 | Visitors Management          |   |
|                                                 | Off-Campus Housing Resources |   |
|                                                 | Meal Plan Add Request        |   |
|                                                 | View Current Meal Plan       |   |
|                                                 | View Meals Remaining         |   |
|                                                 | Meal Plan Change Request     |   |
|                                                 | Add Block Meals              |   |
|                                                 | Dining Dollars               |   |
| ĝ                                               | Cane Card                    | ~ |

## **Portal Homepage**

Click "Student Login"

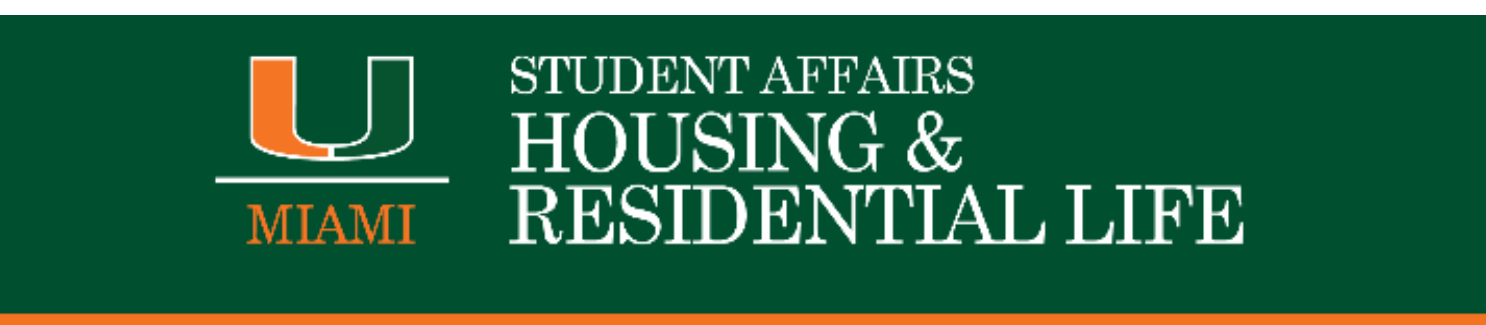

#### 🗧 Student Login

Welcome to the Housing & Residential Life student portal, a web-based resource to apply for housing, sign-up for/change a meal plan with Dining Services, opt into a renter's insurance program, and complete other housing service related transactions.

# Log In

Please enter your UM credentials and click "Sign in" to be authenticated

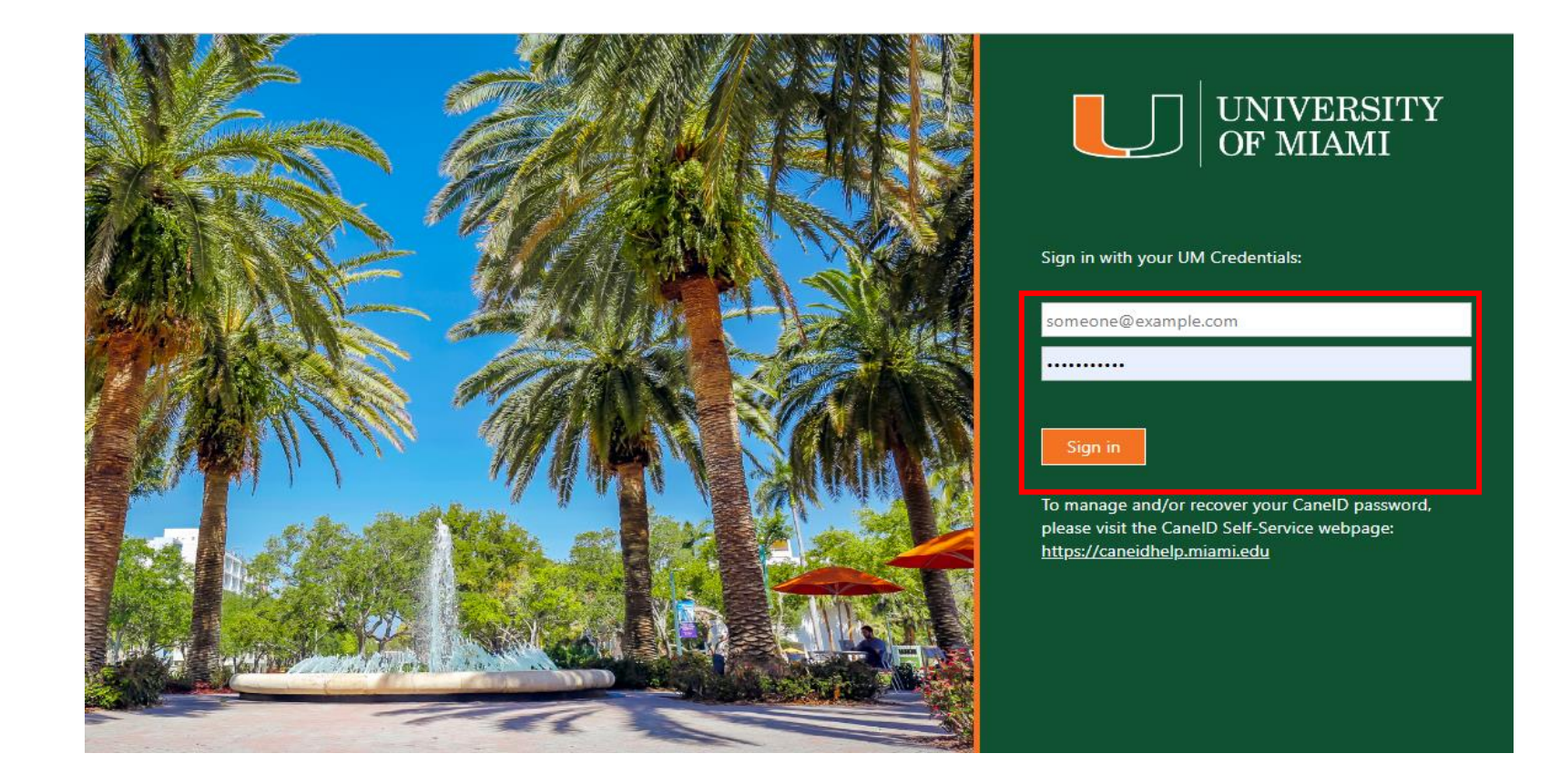

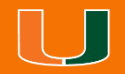

### **Portal Access**

After authentication, you will see your unique **QR Code** and **room assignment** on the top right of the page to present for contactless check in/check out.

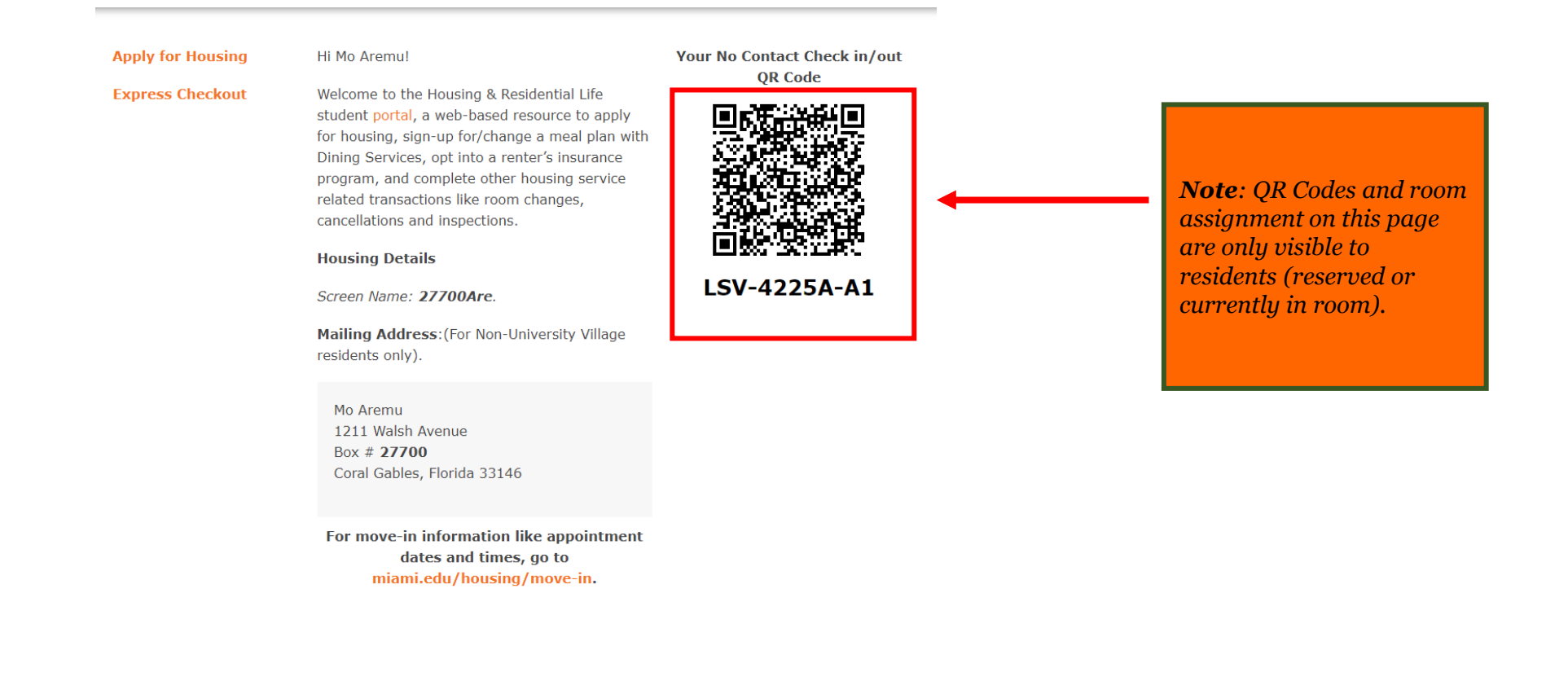

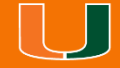